# Wie die Software von die Serie Ariva 4K zu laden

Herunterladen und Speichern auf einem lokalen Laufwerk, alle notwendigen Dateien (Zip-Archiv mit Software-Updates und Anwendungs CAM) die auf <u>www.ferguson-digital.eu</u> unter DOWNLOAD sich befinden

## 1. Vorbereitung des USB-Gerät

- a) Bereiten Sie einen USB-Stick oder ein anderes USB-Gerät (min. 1 GB oder mehr). Sie können auch eine microSD-Karte verwenden
- b) Formatieren Sie den Träger in Computer mit dem FAT32-Dateisystem
- c) Laden Sie in das Stammverzeichnis eines USB-Gerätedatei der Software-Aktualisierung. (Zip-Datei nicht entpacken).
- d) Erstellen Sie einen Ordner im Stammverzeichnis genannt: preinstall

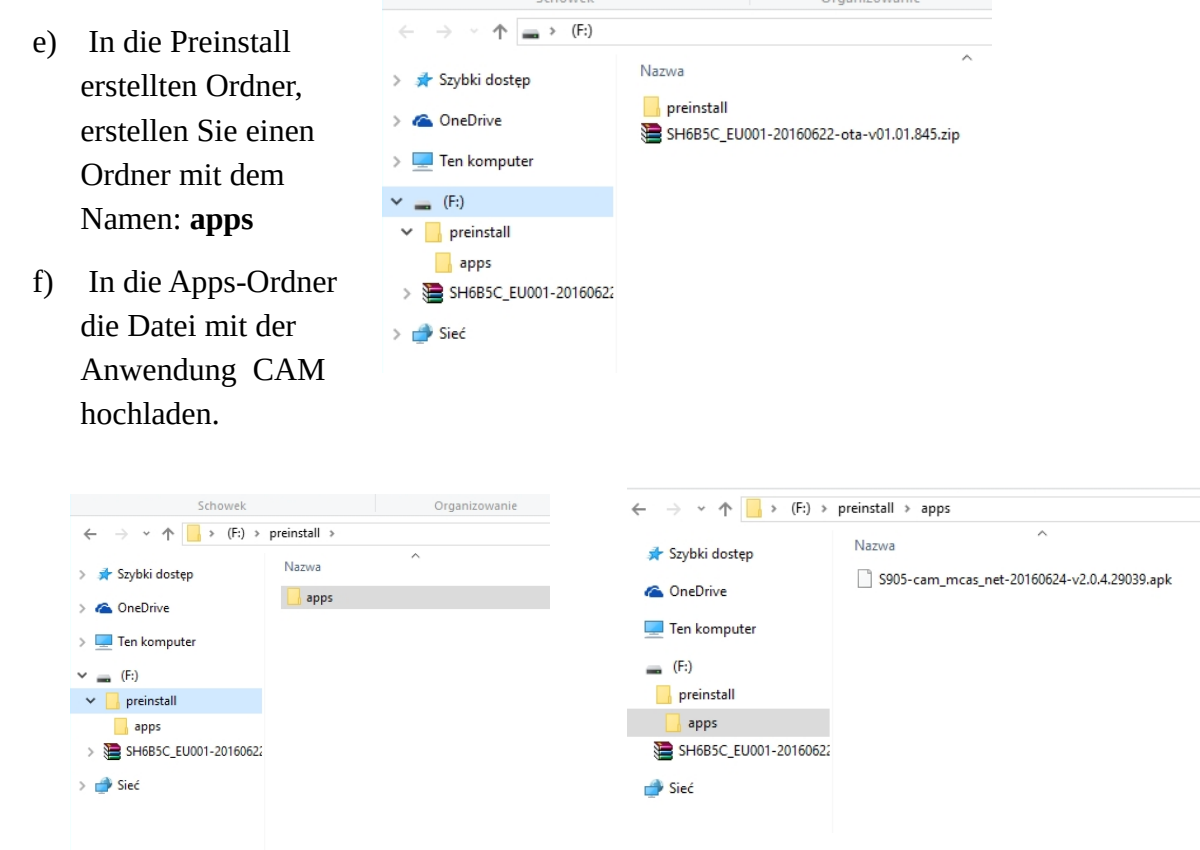

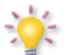

Es ist wichtig, die Struktur und die Ordnernamen zu erhalten, wie oben beschrieben.

### 2. Update Tuner Serie Ariva 4K

- a) Setzen Sie den Pendrive in den USB-Port (jeder) oder eine Speicherkarte in Leser .
- b) Wählen Sie: Anwendungen  $\rightarrow$  Aktualisieren  $\rightarrow$  Lokales Update

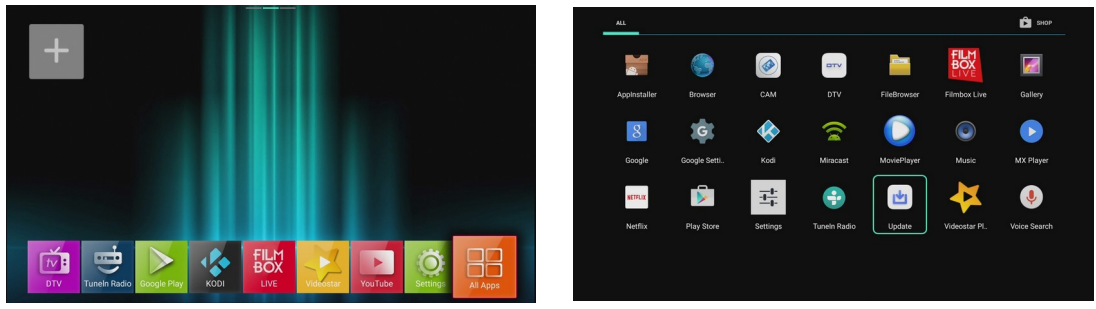

- c) Wählen Sie den Träger und die Datei mit Update (zip)
- d) Klicken Sie auf OK auf der Fernbedienung. Das Update wird automatisch gestartet.

| 🕏 Update V5.3 | 💲 Update                                                                                                    |           |
|---------------|----------------------------------------------------------------------------------------------------|-----------|
|               | Preinstall                                                                                                    |           |
|               | SH6B5C_EU001-20160622-ota-v01.01.845.zip                                                                         | 496.84 MB |
|               | Android                                                                                                    |           |
| Upda          | ate                                                                                                    |           |
| C Online up   | pdate                                                                                                    |           |
| 3             |                                                                                                    |           |
| Local up      | bdate                                                                                                    |           |
|               |                                                                                                    |           |
|               |                                                                                                    |           |
|               | and the second second second second second second second second second second second second second second second |           |

#### e) Nach der Aktualisierung Werkseinstellungen wiederherstellen !!

f) Um die Werkseinstellungen wiederherzustellen geben Sie in das Menü: Einstellungen →
Speicher und Reset → Daten Werkszustand zurücksetzen → Auf Werkszustand
zurücksetzen → Alles löschen.

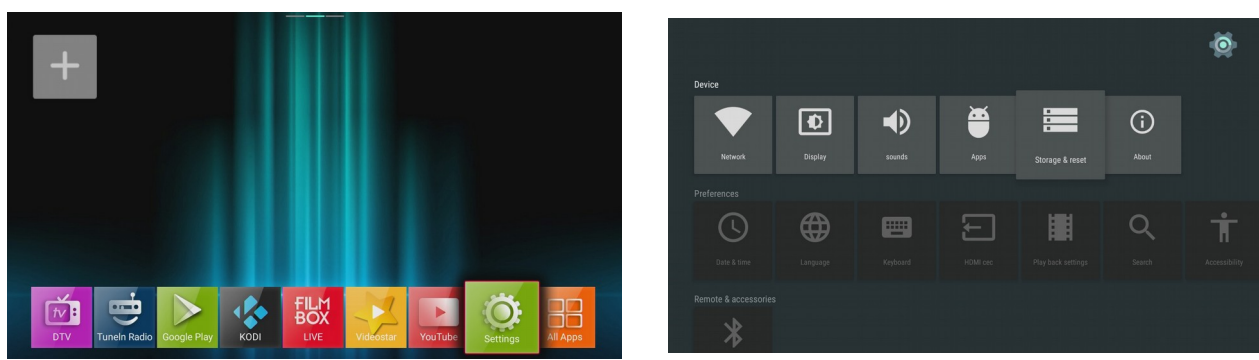

Nachdem Sie die Werkseinstellungen wiederherstellen, der Receiver wird automatisch neu starten.

Pendrive sollte in den USB-Anschluss bleiben.

Bleiben Sie auf der Sprachauswahlbildschirm , gehen Sie zu Schritt 3.

### 3. Update Anwendungs CAM

- a) Nach dem Zurücksetzen des Gerätes finden wir das Sprachauswahlmenü .
- b) Stop. Wir wählen nicht die Sprache. Gerade in diesem Moment auf der Fernbedienung Option drücken

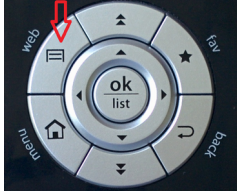

c) Auf der Bildschirm wird kurz dem Anwendungsinstallation CAM erscheinen.

|          | Language                                                               |  |  |
|----------|------------------------------------------------------------------------|--|--|
|          | English Handling selected package<br>Ltaliano Cestina Français Deutsch |  |  |
|          | <b>1</b> 2 3 4 5                                                       |  |  |
| Język    |                                                                        |  |  |
| < Poľski | English Tealiano Cestina Français Deutsch                              |  |  |
|          |                                                                        |  |  |

d) Dann Sprache auswählen und andere Optionen zu konfigurieren.

### 4. Der erste Start der Anwendung CAM

**CAM-Anwendung erfordert eine einmalige manuelle Start.** 

Bitte stellen Sie sicher, dass die Karte eingeführt wird, mit den Chip nach unten und die Kontakte sauber sind.

Dann wählen Sie im Startmenü : Anwendungen

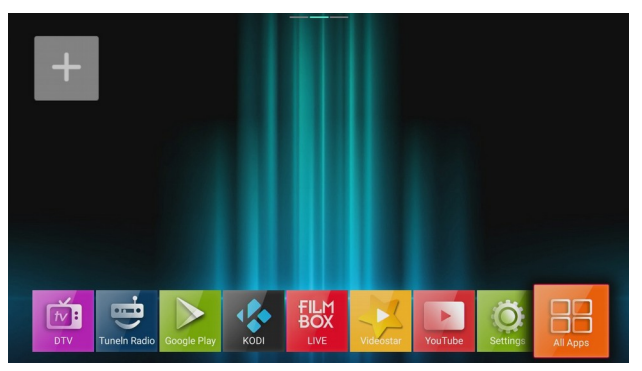

Dann wählen Sie die Anwendung CAM:

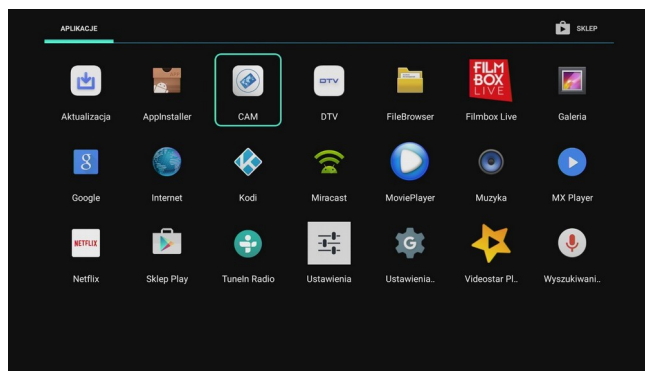

Ein Fenster sollte erscheinen:

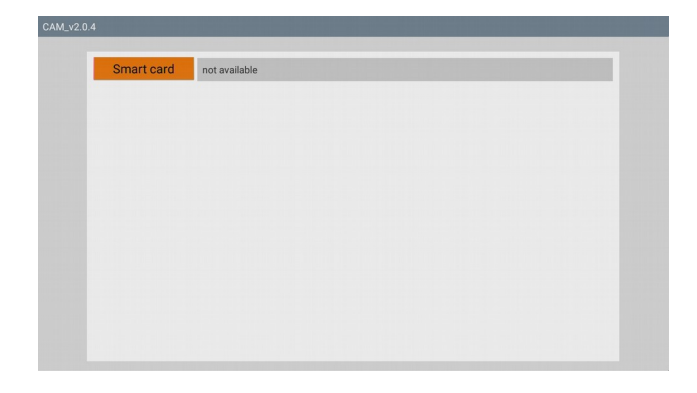

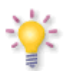

Nun müssen Sie etwa 20 Sekunden warten um die Kartenparameter zu lesen. Ab diesem Punkt wird die Anwendung bei jedem Start automatisch gestartet werden.

Hinweis: Jedes Mal, wenn Sie die Werkseinstellungen wiederherstellen – löschen Sie hochgeladene CAM-Anwendung im Schritt 3. Um den normalen Betrieb wiederherstellen, ohne die Benutzereinstellungen zu löschen, führen Sie die folgenden Punkt 5 durch.

- 5. Die Aktualisierung der alten Version der Anwendung CAM (optional)
  - a) Im Hauptmenü wählen Sie Einstellungen  $\rightarrow$  Anwendungen  $\rightarrow$  wählen Anwendung CAM

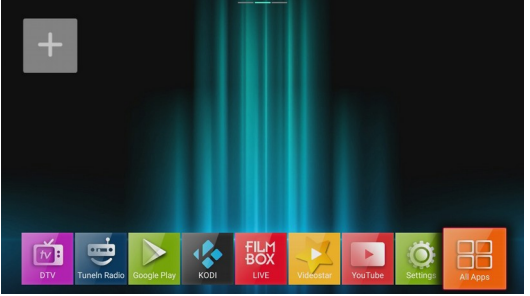

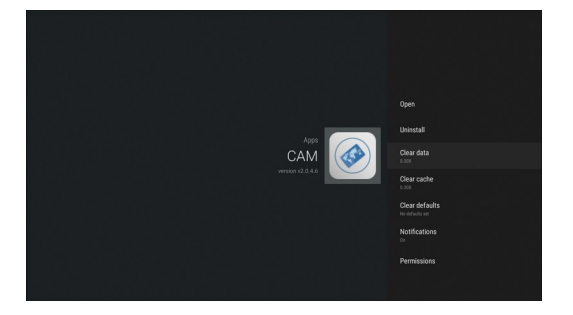

 $\rightarrow$  Daten löschen  $\rightarrow$  OK

b) Dann wählen Sie: Deinstallieren  $\rightarrow$  OK  $\rightarrow$  OK

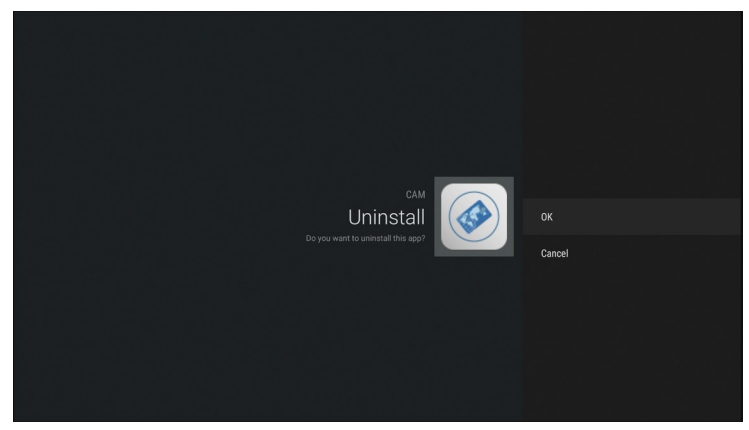

 c) Wir kehren zum Hauptmenü zurück. Wählen Sie: Anwendungen → AppInstaler → einen Träger wählen, auf die unsere Anwendungsdatei ist (\* APK) → wählen Sie INSTALLATION und bestätigen Ok

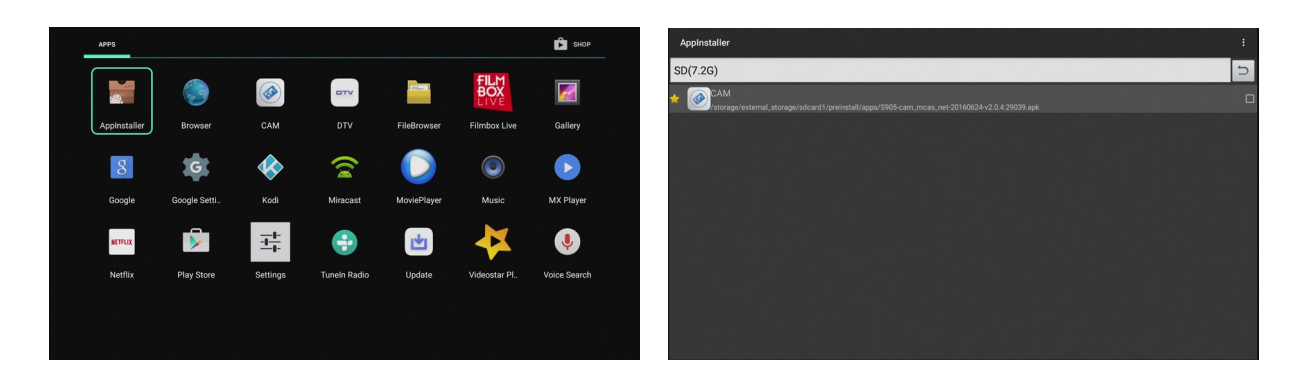

Nach der Installation starten Sie den Decoder erneut.